## **Oefeningen**

Oefeningen is onderdeel dat alleen voor oefentherapeuten beschikbaar is. U vindt het als een extra tabblad in het journaal.

U kunt de oefeningen rechtstreeks opstarten met de F7 functietoets. Dit laatste kan vanuit allerlei patiëntgebonden onderdelen gebruikt worden zoals patiëntenkaart, agenda, correspondentie e.d. U kunt er ook via het journaal naar toe. In het journaal kunt u het tabblad oefeningen selecteren.

| Journaal -> Dhr. F. Sprokkelenburg |         |           |             |  |  |  |
|------------------------------------|---------|-----------|-------------|--|--|--|
| Toevoegen Bewerken                 | Dpslaan | Annuleren | Verwijderer |  |  |  |
| Journaal Oefeningen                |         |           |             |  |  |  |

Als u bij de installatie de keuze hebt gemaakt voor Oefentherapie -> brieflay-outs en oefenplaatjes dan zijn de oefeningen die vanuit WinMens aangeleverd worden op uw PC geïnstalleerd.

| 13                                                                      | Setup - WinMens                                                                                                    | - • ×                       |  |  |  |
|-------------------------------------------------------------------------|----------------------------------------------------------------------------------------------------|-----------------------------|--|--|--|
| Selecteer componenten<br>Welke componenten moeten geïnstalleerd worden? |                                                                                                    |                             |  |  |  |
|                                                                         | Selecteer de componenten die u wilt installeren. Klik op Volgende als u klaar b<br>verder te gaan.<br>Aangepaste installatie                                                                                                    | ent om                      |  |  |  |
|                                                                         | <ul> <li>Volledige installatie WinMens 3</li> <li>Oefentherapie -&gt; brieflay-outs en oefenplaatjes</li> <li>Logopedie -&gt; brieflay-outs</li> <li>Ergotherapie -&gt; brieflay-outs</li> <li>DotNET Framework 4.5 (.NET is standaard aanwezig vanaf Windows 7)</li> <li>dBase Buntime driver 9.5.0.1 (Alleen podig voor de Boekhouding)</li> </ul> | 31,5 MB<br>0,4 MB<br>0,1 MB |  |  |  |

Op het tabblad oefeningen ziet u in de verschillende mappen \*.bmp bestanden staan, dit zijn de verschillende oefeningen. U opent zo'n map door op het plusje er voor te klikken, deze klapt vervolgens open. Door er nog een keer er op te klikken klapt die map weer in.

| Journaal -> Dhr. F. Sprokkelenburg                                                                                                    |  |  |  |  |
|----------------------------------------------------------------------------------------------------|--|--|--|--|
| Toevoegen 📝 Bewerken 📄 Ops                                                                                                    |  |  |  |  |
| Journaal Oefeningen                                                                                                    |  |  |  |  |
| <ul> <li>Buiklig</li> <li>Handkniestand</li> <li>Hiellig_hielzit</li> <li>Kleermakerszit</li> <li>Kortlig</li> <li>2knieennaardebuik.bmp</li> </ul> |  |  |  |  |

Als u op een bestand klikt, dan ziet in het vak voorbeeld de afbeelding van de oefening verschijnen. U kunt nu een gekozen \*.bmp bestand slepen naar het veld "Geselecteerde oefeningen voor de patiënt". Als u in dat veld vervolgens op de geselecteerde oefening klikt ziet u de instructie behorende bij die oefening verschijnen in het veld "Omschrijving oefening".

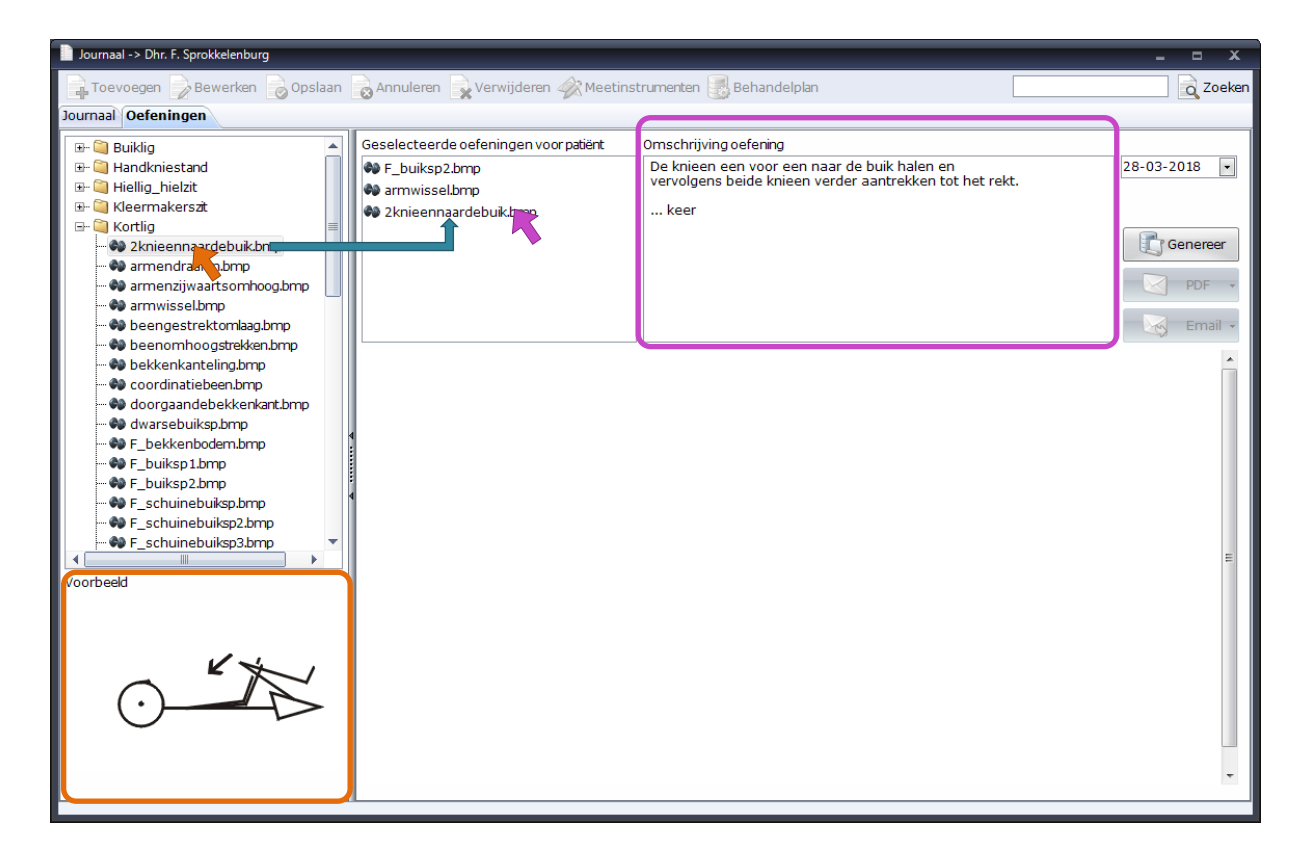

Als u alle oefeningen, die u aan de patiënt mee wilt geven, geselecteerd heeft, dan klikt u op de knop **[Genereer]**. Alle oefeningen, afbeeldingen en instructies komen dan onderaan te staan. U kunt hier de instructies aanvullen, b.v. het aantal keer invullen.

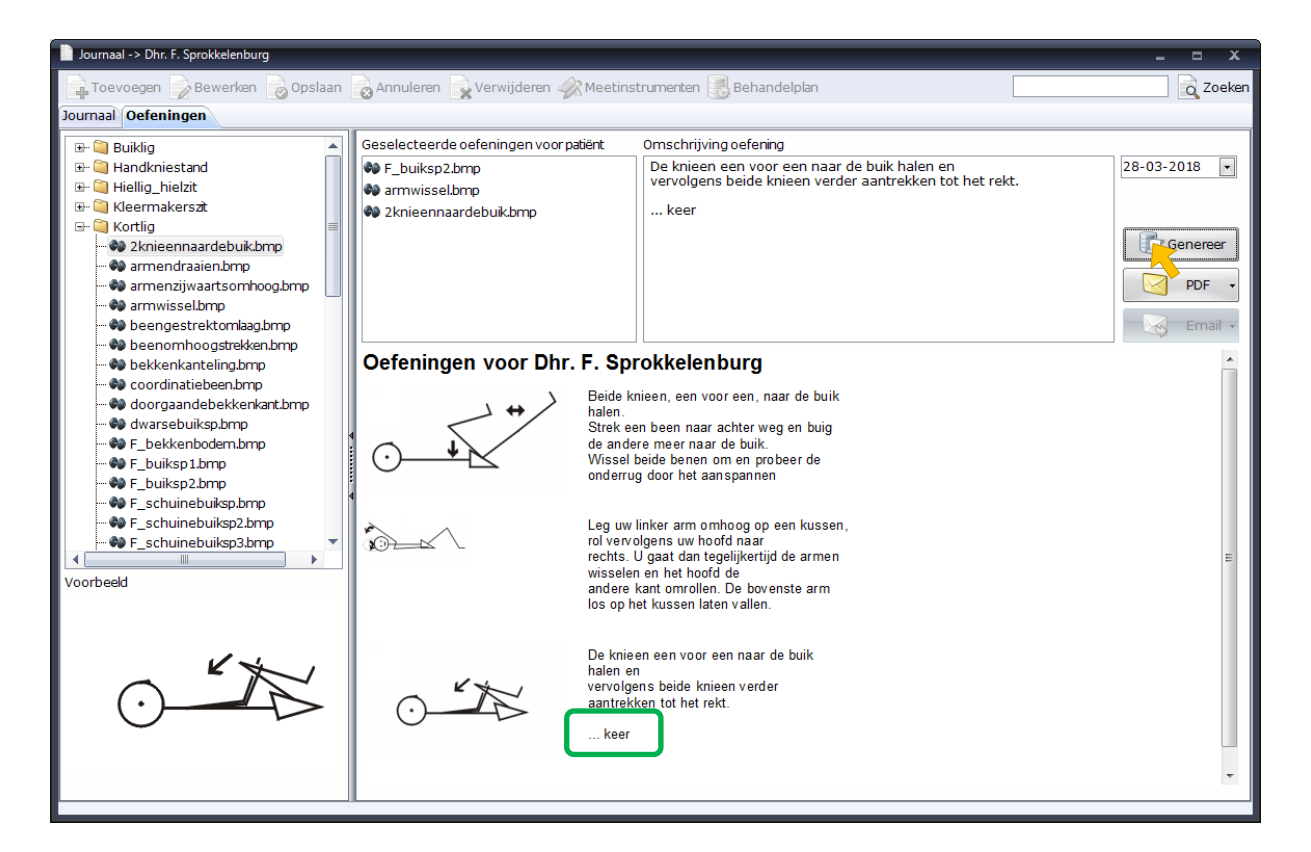

U kunt nu een \*.pdf bestand van het geheel aanmaken. Als u het \*.pdf bestand direct wilt openen, kunt u op het rechterdeel van de knop **[PDF]** klikken en het hokje aanvinken.

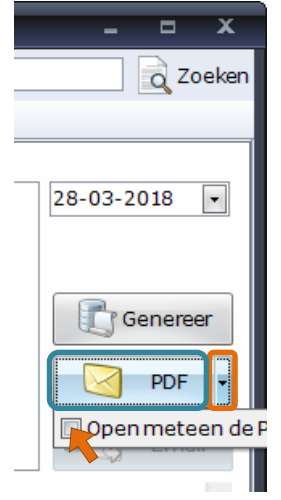

Vervolgens klikt u op het linkerdeel van de knop **[PDF]**. Het PDF bestand wordt gemaakt. U kunt dit vervolgens printen of via de mail verzenden.

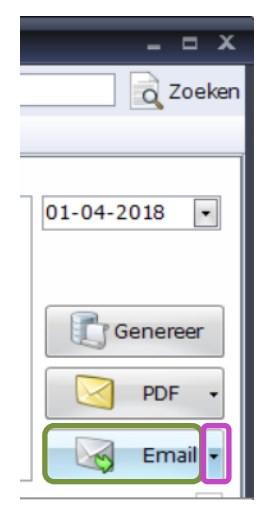

Voor het direct versturen per mail kunt u op het linkerdeel van de knop **[Email]** klikken. Ook hier zit een rechterdeel op de knop, hier ziet u het standaard emailadres van de patiënt staan, u kunt dit, indien nodig, voor deze verzending aanpassen.

De verzonden mail komt er zoals in het onderstaande voorbeeld uit te zien. Uw in WinMens ingevoerde gegevens, worden in de tekst van de email vermeld.

| B <u>C</u> C:                                                                                                    |                                         |
|----------------------------------------------------------------------------------------------------|-----------------------------------------|
| On <u>d</u> erwer                                                                                                    | Oefeningen voor Dhr. F. Sprokkelenburg  |
| Bijgevoego                                                                                                    | : 740 438 1936.pdf (54 kB)              |
| Hierbij de oefening                                                                                                    | n in een PDF-bestand.                   |
| Met vriendelijke gro<br>Diana Dofferhoff<br>Praktijk Oefenthera<br>Noord Esmarkerron<br>7533BH, Enschede<br>053-4365030 | et,<br>pie<br>dweg 424                  |
| i Zie meer informat                                                                                                    | e over: Fairware   Fred Sprokkelenburg. |

Mocht u in WinMens nog geen emailadres ingesteld hebben, dan moet u dat eerst gaan doen. Raadpleeg hiervoor de handleiding Instellingen, hoofdstuk Emailinstellingen.

| Jour  | maal -> Dhr. F. S | prokkelenburg ( joi | urnaarID: 1936 )                                                                                                    | net type bereiningen                           | X                                                                                                    |
|-------|-------------------|---------------------|----------------------------------------------------------------------------------------------------|------------------------------------------------|----------------------------------------------------------------------------------------------------|
| П     | oevoegen 📄        | Bewerken            | Opslaan 🗟 Annuleren 🗟 Verwijderen 4                                                                                  | 🔗 Meetinstrumenten 🔜 Behandelplan              | Zoeke                                                                                                    |
| Journ | aal Oefening      | len                 |                                                                                                    |                                                |                                                                                                    |
|       | Journaal gegevens |                     |                                                                                                    | Journaal tyroo Oefeningen – Datum 28.02.2018 – |                                                                                                    |
|       | Datum             | Туре                | Subjectief                                                                                                    | Objectief                                      | Datum 20-05-2010                                                                                                    |
| •     | 28-03-2018        | Oefeningen          |                                                                                                    | ***************************************        | Subjectief                                                                                                    |
| 2     | 22-08-2017        | Behandeling         | t gaat goed; kan houding goed inpassen<br>in ADL en is zich meer bewust van<br>strekking/houding schoudergordel. vin |                                                |                                                                                                    |
| 1     | 12-07-2017        | Behandeling         | vorige week intake en brugger.<br>merkt nu al dat er veel meer<br>bewustwording is.                                  |                                                | Objectief                                                                                                    |
|       |                   |                     |                                                                                                    |                                                | Activiteiten Oefeningen<br>De volgende oefeningen zijn mee gegeven aan patient :<br>F_buiksp2.bmp<br>armwissel.bmp<br>2knieennaardebuik.bmp |
|       |                   |                     |                                                                                                    |                                                |                                                                                                    |
| •     |                   |                     |                                                                                                    | Þ                                              | Plan                                                                                                    |

Indien er geen journaal aanwezig is met de datum van het uitprinten van de oefeningen, dan maakt het programma een journaalregel aan met het type oefeningen.

In het veld Activiteiten, vindt u in tekst de uitgeprinte oefeningen terug en met de knop oefeningen kunt u het \*.pdf bestand bekijken.

Is er wel een journaal van die dag aanwezig dan zet het programma dit bij dat journaal bij het bestaande journaal.